Pour un bon fonctionnement, utilisez le navigateur Internet Chrome 堅 et non Explorer 🎉

Vous devez avoir en main votre carte de citoyen

1. Accédez au site Internet de la Ville à l'adresse <u>https://www.ville.magog.qc.ca/</u>

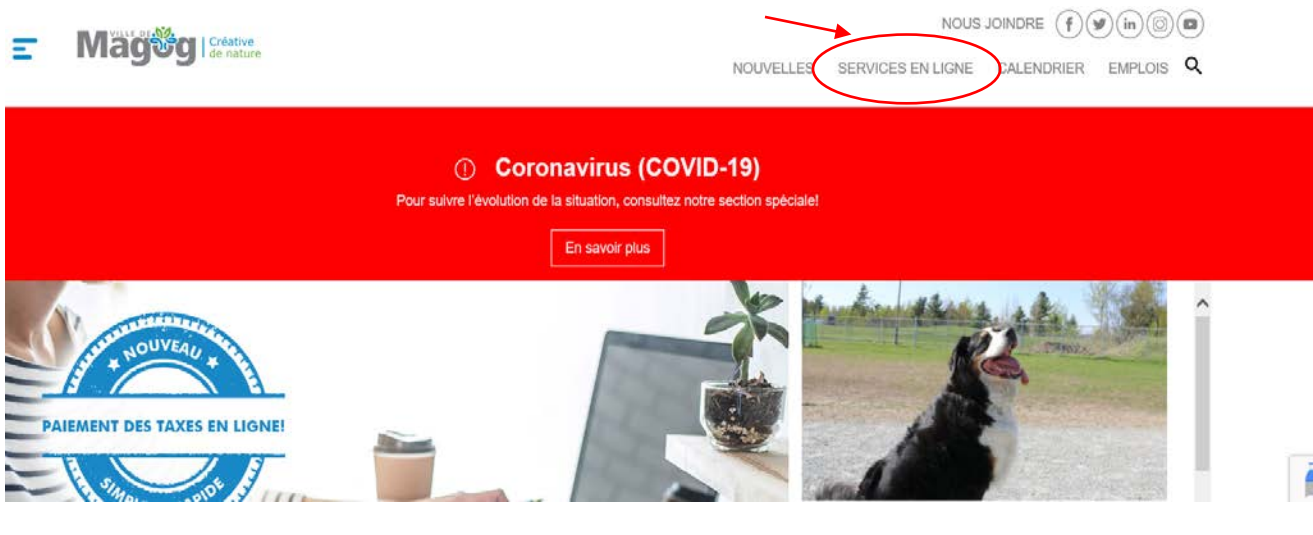

2.

# Services en ligne

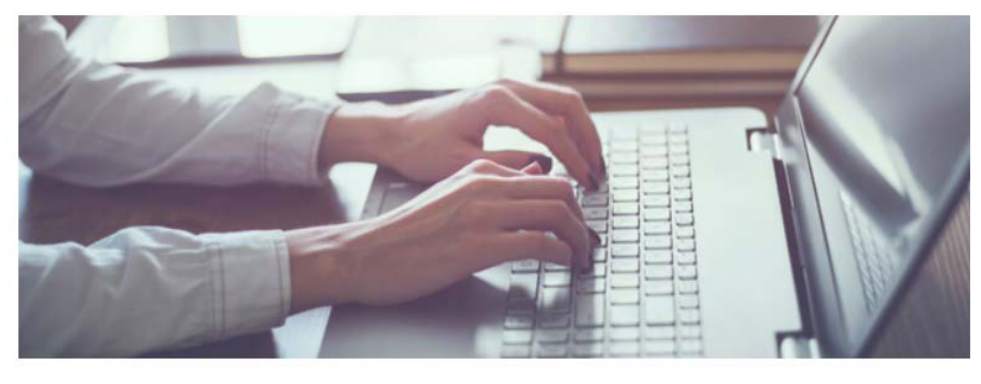

- Achat de billets (activités culturelles)
- · Appels d'offres en cours
- Cartes interactives
- Catalogue de la Bibliothèque Memphrémagog
- Inscription aux activités (sports jeunesse et camp de jour)
- Facturation en ligne (Hydro-Magog)
- · Paiement des constats d'infraction
- Rôle d'évaluation foncière
  - Accès pour les citoyens de Magog
  - · Accès pour les professionnels de l'immobilier
- Service GO! (faire une requête)
- Taxation Paiement en ligne

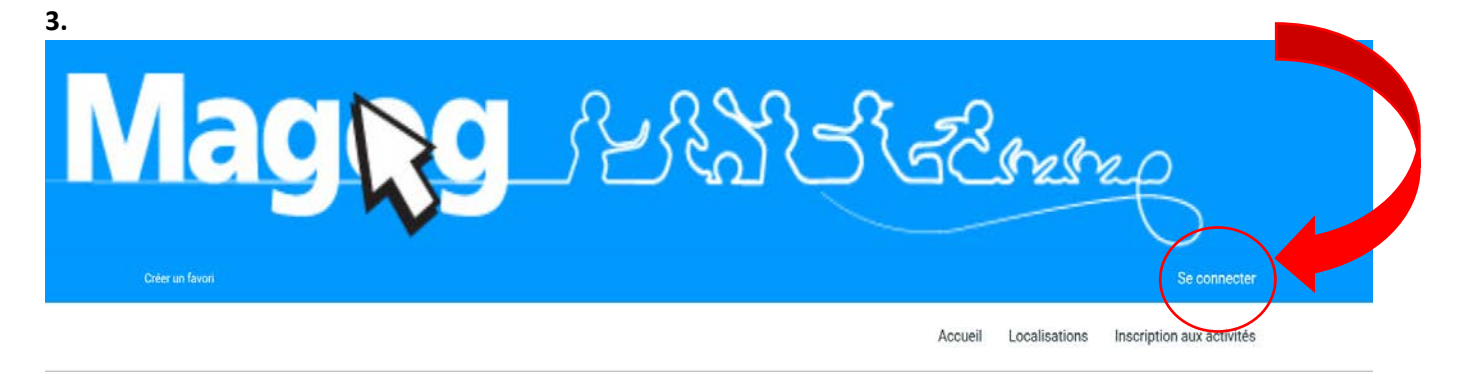

LES INSCRIPTIONS AU SOCCER MINEUR ET AU BASEBALL MINEUR (SAISON ESTIVALE 2020) SONT PRÉSENTEMENT EN COURS.

| J'ai déjà un dossier                       | <ul> <li>4.</li> <li>Vous avez déjà un compte, entrez vos code<br/>d'utilisateur et Mot de passe puis cliquez sur</li> </ul> |
|--------------------------------------------|----------------------------------------------------------------------------------------------------|
| Code d'utilisateur                         | CONNEXION<br>Et passez à l'étape 6                                                                                           |
| Mot de passe                               |                                                                                                    |
| Code d'utilisateur / Mot de passe oublié ? |                                                                                                    |
| CONNEXION                                  | Vous n'avez pas de compte, cliquez sur CRÉER<br>MON COMPTE                                                                   |
| CRÉER MON COMPTE                           |                                                                                                    |
|                                            |                                                                                                    |

## 5. Entrez les informations demandées

## Identification

Si vous possédez déjà une carte de citoyen (carte-loisirs) numéro commençant par QMAGB et n'avez pas de code d'utilisateur pour accéder à votre dossier par Internet, vous pouvez en créer un immédiatement.

Si vous ne possédez pas de carte de citoyen (carte-loisirs) numéro commençant par QMAGB ou si celle-ci est expirée, veuillez vous diriger sur le site Internet de la Ville afin de remplir le formulaire de demande en cliquant sur le lien suivant:

https://www.ville.magog.qc.ca/informations-services/carte-de-citoyen/#formulaire-carte-citoyen

Vous avez besoin d'aide ou vous avez des question? Veuillez contacter la Bibliothèque Memphrémagog au 819 843-1330, option 2. Après avoir laissé un message, une personne entrera en contact avec vous pour vous donner un rendez-vous.

| te de naissance |              |           |
|-----------------|--------------|-----------|
| nnée            | Janvier 🗸    | Jour<br>1 |
|                 |              |           |
| Je ne suis      | pas un robot |           |

6. Cliquez sur Inscriptions aux activités et choisissez le membre que vous désirez inscrire. (En cliquant dans l'encadré Membre, tous les membres de la famille vont s'afficher.)

🛫 <sup>0</sup> Mon dossier Se déconr

|   | Accueil Localisations Inscription aux activités                                                                                                    |
|---|----------------------------------------------------------------------------------------------------|
|   | ACtivites                                                                                                    |
|   | NOTE IMPORTANTE POUR LES INSCRIPTIONS DU CLUB ÉTÉ                                                                                                    |
|   | une fois l'inscription complétée et le paiement fait, veuillez vous diriger sur le site internet de la ville de magog pour prendre<br>Connaissance des règlements au :                   |
|   | https://www.ville.magog.qc.ca/culture-sports-communaute/sports-loisirs/#club-ete                                                                                                    |
|   | RELEVÉ 24                                                                                                    |
|   | SI LES INFOS (N.A.S. ET %) CONCERNANT L'ÉMISSION DU RELEVÉ 24 (FRAIS DE GARDE) DIFFÈRENT DE L'ANNÉE DERNIÈRE, VEUILLEZ ALLER METTRE CELLES-CI À JOUR SOUS MON COMPTE /<br>REÇUS D'IMPÔTS |
| < | Sélectionnez votre membre à inscrire                                                                                                    |

| 7. | Cliquez sur « Programme » et choisir Club Ados-Aventure et |
|----|------------------------------------------------------------|
|    | Cliquez sur Ajouter au panier                              |

| Créer un favori                                                                   |                                   |                                                                            | 📜 🔍 Mon d                                                         | ossier Se déconnecter                                 |
|-----------------------------------------------------------------------------------|-----------------------------------|----------------------------------------------------------------------------|-------------------------------------------------------------------|-------------------------------------------------------|
|                                                                                   |                                   |                                                                            | Accueil Localisations                                             | Inscription aux activités                             |
|                                                                                   | Inscription                       | aux activités                                                              |                                                                   |                                                       |
| NOTE IMPORTANTE POUR LES INSCRIPTIONS DU CLUB ÉTÉ                                 |                                   |                                                                            |                                                                   |                                                       |
| UNE FOIS L'INSCRIPTION COMPLÉTÉE ET LE PAIEMENT FAIT, VEUILLEZ VOU                | IS DIRIGER SUR LE SITE INTERN     | ET DE LA VILLE DE MAGOG POUI                                               | R PRENDRE CONNAISSAN                                              | ICE DES RÈGLEMENTS AU :                               |
| https://www.ville.magog.qc.ca/culture-sports-communaute/sports-loisirs/#club-ete  |                                   |                                                                            |                                                                   |                                                       |
| RELEVÉ 24                                                                         |                                   |                                                                            |                                                                   |                                                       |
| SI LES INFOS (N.A.S. ET %) CONCERNANT L'ÉMISSION DU RELEVÉ 24 (FRAIS DE GARDE) DI | FFÈRENT DE L'ANNÉE DERNIÈRE, VEUI | LLEZ ALLER METTRE CELLES-CI À JOU                                          | R SOUS MON COMPTE / REÇU                                          | S D'IMPÔTS                                            |
| Recherche dans le nom des activités TEST, LAURENCE                                | (`                                | Programme<br>6-CLUB ADOS-AVENTURE                                          | $\sim$                                                            | Niveau<br>CLUB ADOS-AVENTURE                          |
| Activités                                                                         |                                   |                                                                            | Cacher les                                                        | activités non-éligible Trier les activités<br>Par nom |
| ADOS-AVENTURE<br>code: Ado Avent<br>6-club ados-aventure<br>club ados-aventure    | Dates de l'activité               | Début des inscriptions le 2021-03-15<br>Fin des inscriptions le 2021-03-26 | Tarif Min Tarif Max.<br>80,00S - 80,00S<br>Places Disponibles<br> | AJOUTER AU PANIER<br>Autres Informations              |

#### 8. Choisir les semaines souhaitées (à noter que le Club ados se tient du mardi au jeudi et non du lundi au vendredi comme l'indique l'image ci-dessous) et cliquez sur continuez votre inscription

| Créer un favori            | Mon dossier Se déconnecter                      |
|----------------------------|-------------------------------------------------|
|                            | Accueil Localisations Inscription aux activités |
|                            |                                                 |
| Inscription: ADOS-AVENTURE | Membre: TEST, LAURENCE                          |

## Membre: TEST, LAURENCE

| Semaine du:       | Semaine du:         | Semaine du:       |
|-------------------|---------------------|-------------------|
| 28 Juin 2021      | 5 Juillet 2021      | 12 Juillet 2021   |
| Lundi au Vendredi | ✓ Lundi au Vendredi | Lundi au Vendredi |
| Semaine du:       | Semaine du:         | Semaine du:       |
| 19 Juillet 2021   | 26 Juillet 2021     | 2 Août 2021       |
| Lundi au Vendredi | Lundi au Vendredi   | Lundi au Vendredi |

## 9. Cliquez sur le panier en haut de l'écran

| Créer un favori                                          |                                                           |             |                                           | - (                                | `ह∎) м                  | lon dossi    | er Se déconnec       | ster                           |   |
|----------------------------------------------------------|-----------------------------------------------------------|-------------|-------------------------------------------|------------------------------------|-------------------------|--------------|----------------------|--------------------------------|---|
|                                                          |                                                           |             |                                           | Accuell                            | Localisatio             | ons In       | scription aux activi | tés                            |   |
| UNE FOIS L'INSCRIPTION COMPLÉTÉE ET LE PA                | AIEMENT FAIT, VEUILLEZ VOUS DIRIGER SUR LE SITE IN        | TERNET      | DE LA VILLE DE MAGOG                      | POUR PRENDR                        | E CONNAIS               | SANCE        | DES RÈGLEMEN         | NTS AU :                       |   |
| https://www.ville.magog.qc.ca/culture-sports-communation | ute/sports-loisirs/#club-ete                              |             |                                           |                                    |                         |              |                      |                                |   |
| RELEVÉ 24                                                |                                                           |             |                                           |                                    |                         |              |                      |                                |   |
| SI LES INFOS (N.A.S. ET %) CONCERNANT LÉMISSION D        | U RELEVÊ 24 (FRAIS DE GARDE) DIFFÊRENT DE L'ANNÉE DERNIÊR | RE, VEUILLE | Z ALLER METTRE CELLES-CI À                | JOUR SOUS MO                       | COMPTE / F              | REÇUS D'I    | IMPÕTS               |                                |   |
| Recherche dans le nom des activités                      | Membre<br>TEST, LAURENCE                                  | v           | Programme<br>6-CLUB ADOS-AVENTURE CLUB AD |                                    | Uveau<br>CLUB ADOS-AVEI | S-AVENTURE * |                      |                                |   |
| Activités                                                |                                                           |             |                                           |                                    | Cache                   | er les acti  | ivités non-éligible  | Trier les activités<br>Par nom | Ŷ |
| ADOS-AVENTURE                                            | Dates de l'activité                                       |             | Début des inscriptions le<br>2021-03-15   | <u>Tarif Min Ta</u><br>80,005 - 80 | tif Max.                |              |                      | AJOUTER AU PANIER              |   |
| 6-CLUB ADOS-AVENTURE<br>CLUB ADOS-AVENTURE               |                                                           |             | Fin des inscriptions le<br>2021-03-26     | Places Dispo                       | nibles                  |              |                      | Autres Informations            |   |

### 10. Cliquez sur passer la commande pour procéder au paiement avec votre carte de crédit

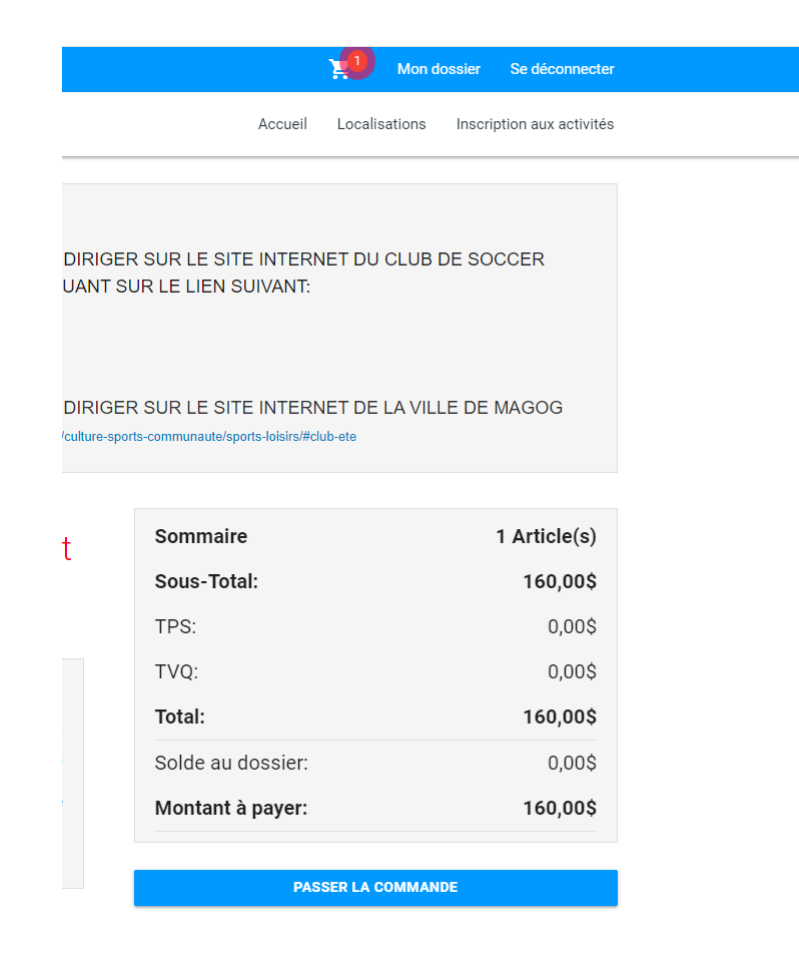